## 新規アカウント登録方法

ホームページからにアクセスし、「ログイン」をクリックします。 https://console.denaribots.app/login

「アカウント新規登録」をクリックします。

|              | ログイン          |
|--------------|---------------|
|              |               |
| メールアドレス      |               |
| パスワード        | A             |
| 「ログイン情報を保友する |               |
|              |               |
|              | ログイン          |
|              | ▷ パスワードをお忘れの方 |
|              | 、必得けったが       |

メールアドレスを入力し、「送信する」をクリックします。

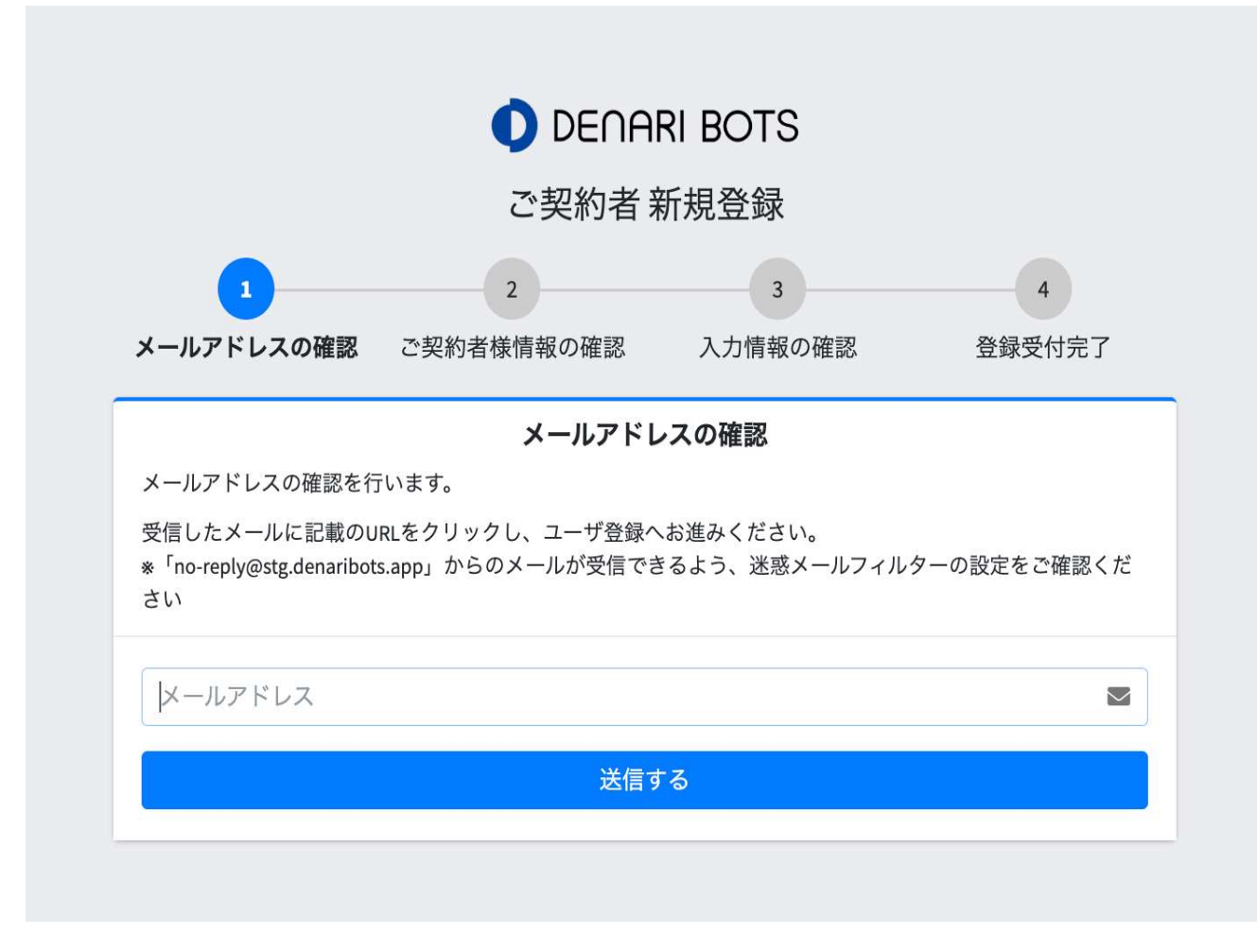

| メールアドレスを確認し、 | 「確認メールを送信する」をクリックしる | ます。 |
|--------------|---------------------|-----|
|--------------|---------------------|-----|

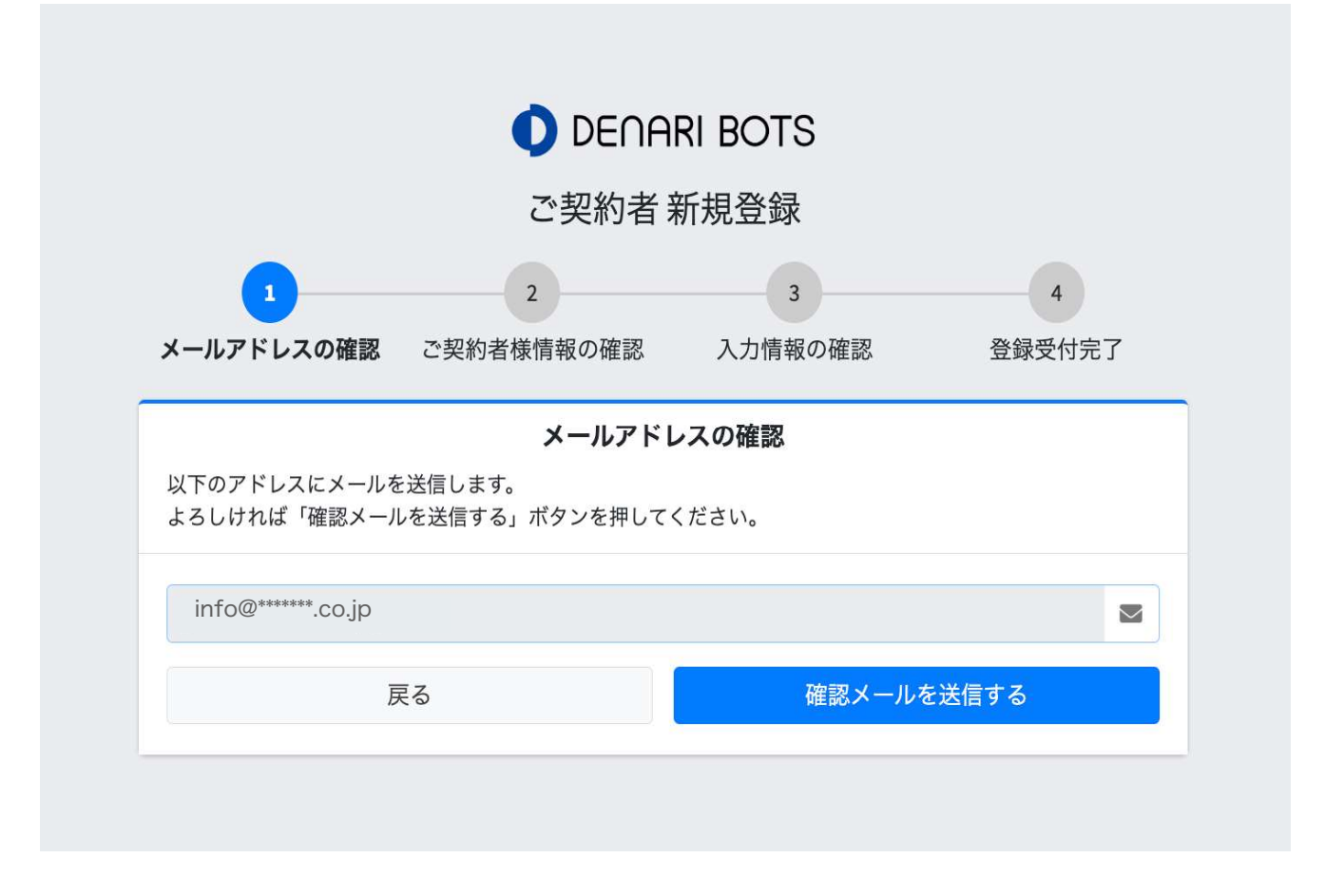

指定のアドレスに確認メールが送信されます。

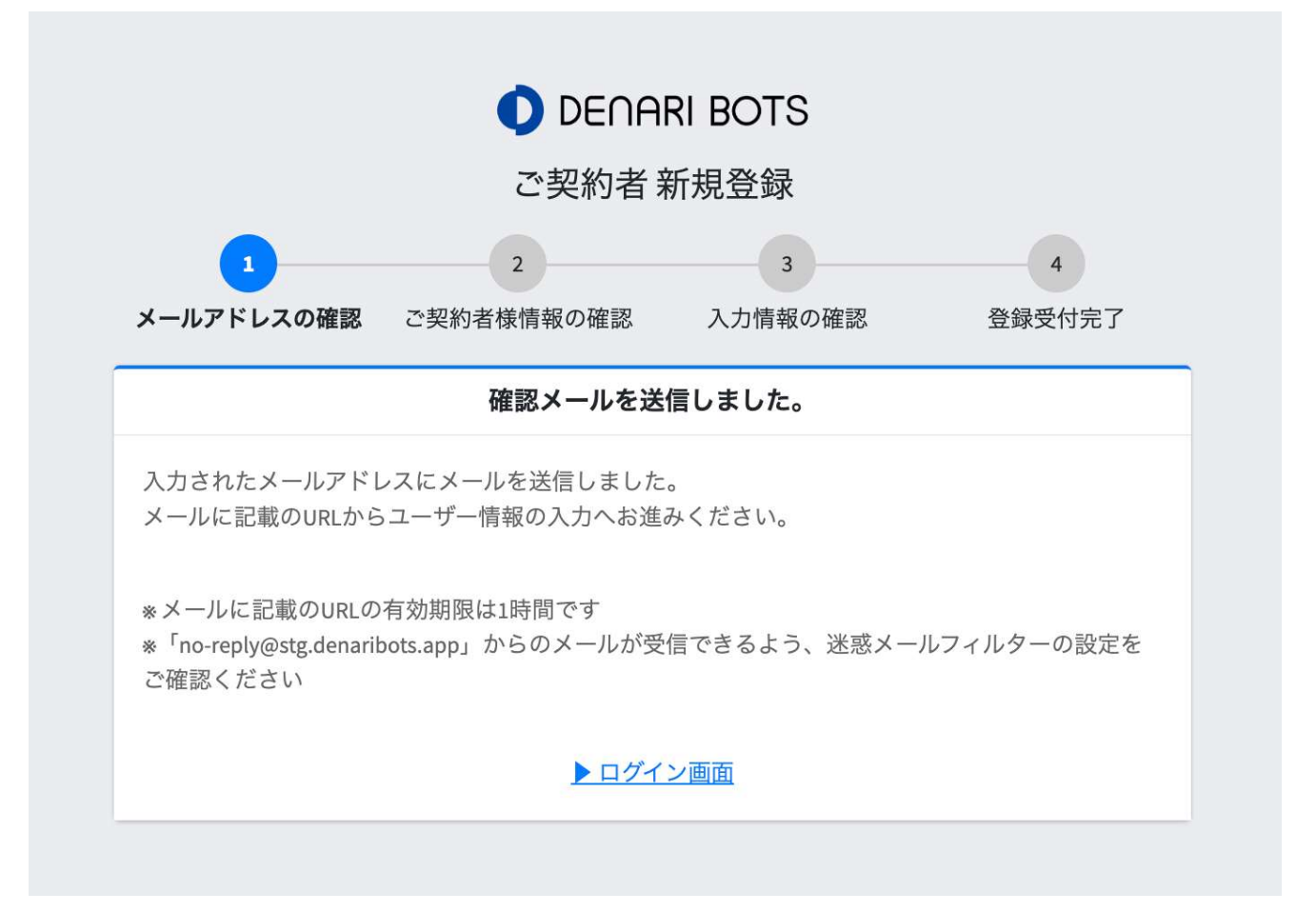

届いたメールの「新規ユーザー登録リンク」をクリックします。

## **DENARI BOTS**

## こんにちは、 info@\*\*\*\*\*\*\*.co.jp さん、

Denaribotsへの新規ユーザー登録をご希望いただき、ありがとうございます。アカウントを作成するには、以下のリンクをクリックしてください(リンクの有効期限は1時間です)。

このメールは送信専用です。このメールへのご返信には回答できませんので、ご了承ください。ご不明な点がございましたら、下記までお問い合わせください。

新規ユーザー登録リンク

本メールにお心当たりがない方は、お手数ですが本メールを破棄してください。

デナリ・ボッツ サポートセンター URL: <u>https://www.denaribots.com/contact</u>

パスワードを設定し、ご契約者氏名を登録します。

「利用規約」と「プライバシーポリシー」に同意するにチェックをいれます。

「入力内容を確認する」をクリックします。

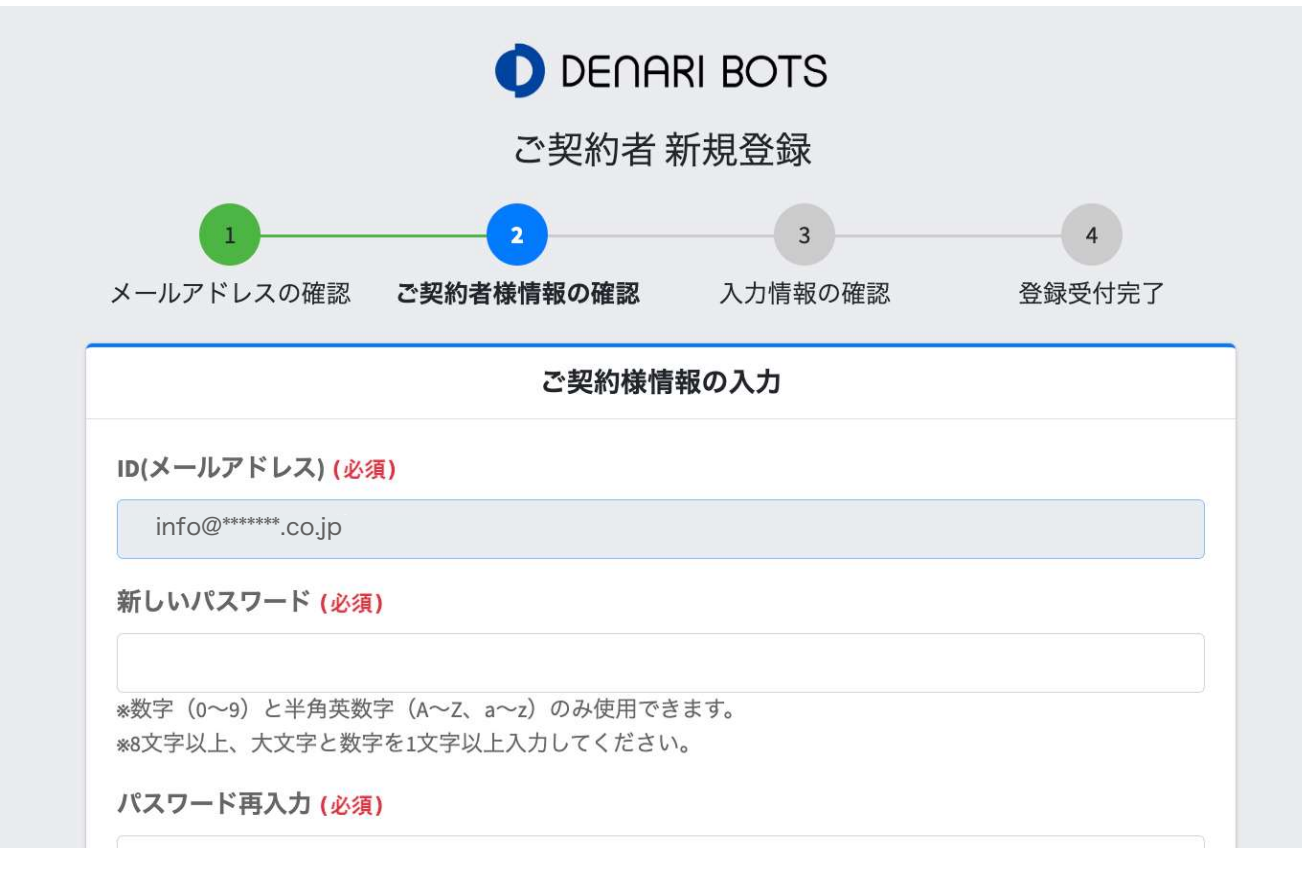

| ご契約者 | 氏名 | (必須) |
|------|----|------|
|------|----|------|

## 利用規約

プライバシーポリシー

有効日:[日付] [会社名](以下「当社」または「私たち」)は、お客様(以下「ユーザー」または「あな た」)のプライバシーを尊重し、お客様の個人情報を保護することを非常に重要に考えていま す。このプライバシーポリシーでは、当社がお客様の個人情報を収集、使用、開示、保護する 方法について説明します。お客様が当社のアプリケーション(以下「アプリ」)を使用するこ とにより、本ポリシーに同意するものとみなされます。

1. 収集される情報

当社のアプリを使用する際、当社は以下の情報を収集することがあります。 □ 利用規約に同意する

入力内容を確認する

登録はまだ完了していません

入力内容を確認し、「登録する」をクリックします。

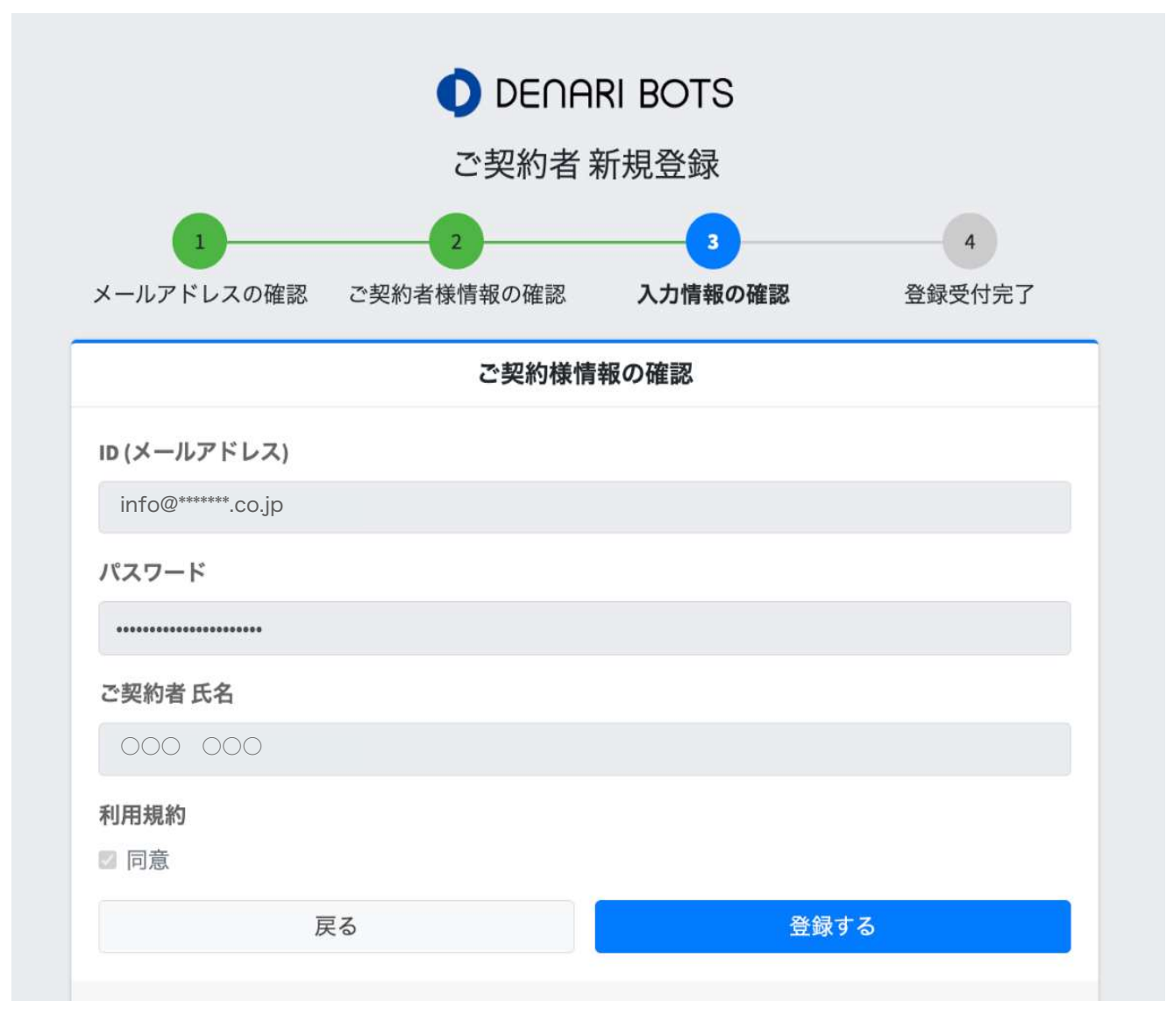

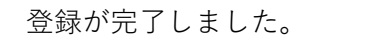

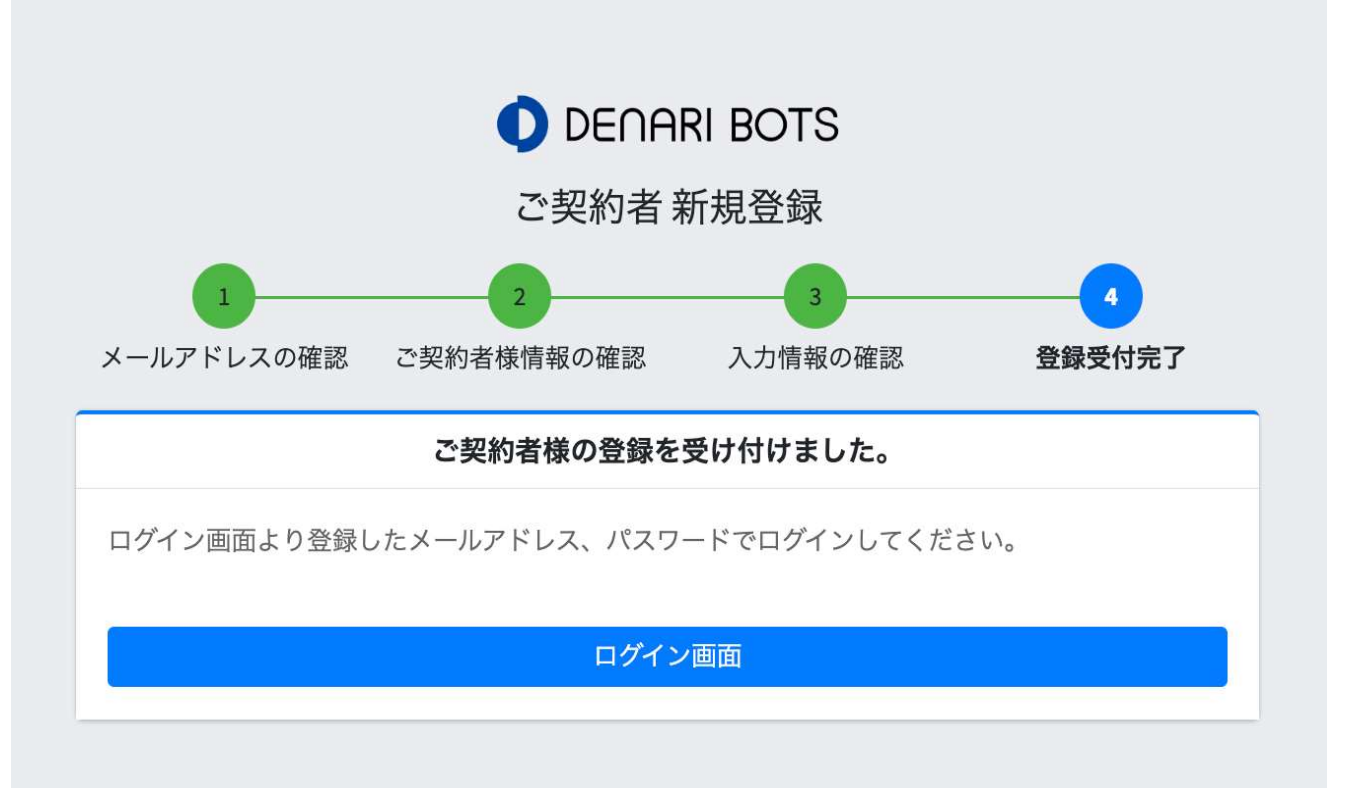